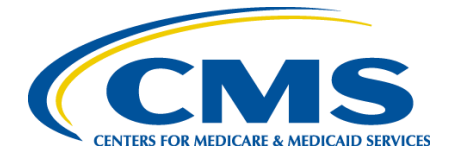

# Public Access Quick Start Guide

February 2023

### What is CMIT?

The CMS Measures Inventory Tool (CMIT) is the repository of record for information about the measures which CMS uses to promote healthcare quality and quality improvement. CMS and its partners use this measure inventory to inform stakeholders, to manage its measures portfolio, and to guide measure development. The Inventory contains information describing each of the measures including title, numerator, denominator, exclusions, various identifiers, type, status, usage by program, steward, meaningful measure areas and other attributes.

CMIT allows the user to list, sort, filter, and search the Inventory. CMIT presents the Inventory in three ways: one which presents one result for each measure (Measure Inventory view), one which presents summary counts based on two variables such as how many measures in a program have a reporting status of active (Measure Summary view) and one that presents measures as categorized into measure priorities and goals through the new Cascade of Meaningful Measures (Cascade of Meaningful Measures view). CMIT also allows users to export and print result tables, view measure details, and view the most relevant abstracts and articles in PubMed, PubMed Central and CINAHL for quality measures found in the CMS Measures Inventory.

CMIT is available to the public and includes all the functionality listed above. CMIT also include two tools to find relevant literature related to measures. The Environmental Scan Support Tool (ESST) is built into each individual measure page, making information gathering for measures more efficient and effective. ESST is updated monthly and indexes 60 relevant abstracts and articles from PubMed, PubMed Central and CINAHL for quality measures found in the CMS Measures Inventory. Additionally in controlled access, an advanced feature of the ESST called the De Novo Measure Scan (DNMS) is available. DNMS helps measure developers conduct early and frequent environmental scans while developing new measures.

# **Table of Contents**

| What is CMIT?                                  | 2  |
|------------------------------------------------|----|
| Accessing CMIT                                 | 4  |
| Setting Your Password                          | 5  |
| Setting Up Two-Factor Authentication           | 5  |
| Understanding CMIT Terminology and the CMIT ID | 7  |
| Viewing Pre-Filtered Searches                  | 7  |
| Viewing All Active Measures                    | 8  |
| Using the CMIT Search Bar                      | 8  |
| Customizing My View                            | 10 |
| Viewing Measure Summary                        | 13 |
| Viewing Cascade of Meaningful Measures         | 14 |
| Comparing Measures                             | 15 |
| Exporting Measures                             | 16 |
| Troubleshooting                                | 17 |

#### **Accessing CMIT**

CMIT is available to the public and can be accessed at <u>https://cmit.cms.gov/cmit/#/MeasureInventory</u>. Request an account to save your own customized views and searches for easy use while searching the measure inventory. A user must request access to the controlled-access version of CMIT by clicking on "Request an Account":

| Request An Account                                                                                                    | t                                                                              |
|----------------------------------------------------------------------------------------------------|--------------------------------------------------------------------------------|
| Request an account to gain<br>features for MIDS Library, M<br>Already have an account to<br>login with your same creden | access to special site<br>ERIT, and/or CMIT.<br>any of these? Simply<br>tials. |
| Request An Account                                                                                                    |                                                                                |
| Login                                                                                                    |                                                                                |
|                                                                                                    |                                                                                |

To request access, complete the fields on this page and click Submit. \*

| Personal Information                                                                              |                                     |
|---------------------------------------------------------------------------------------------------|-------------------------------------|
| First Name                                                                                        | Last Name                           |
| Company/Organization                                                                              | 1                                   |
| E-mail                                                                                            | Phone Number (format: 123-456-7890) |
| Account Information                                                                               |                                     |
| Which sites would you like access to?                                                             |                                     |
| Select All That Apply                                                                             |                                     |
| The CMS Measure Inventory Tool (CMIT)                                                             |                                     |
| MUC Entry/Review Information Tool (MERIT)                                                         |                                     |
| Measure and Instrument Development and Support (MIDS) Library<br>For CMS & MIDS Contractors Only. |                                     |
| Additional Comments or Questions                                                                  |                                     |
| Message                                                                                           |                                     |
|                                                                                                   |                                     |

\*Note that it may take up to one business day to process your request.

When your account request is processed, you will receive an email from <u>CMIT-no-reply@battelle.org</u> that contains the text: "An account has been created for you in the CMS Measure Inventory Tool (CMIT)...". The email will include a hyperlink to activate your account, set/reset your password, and set your two-factor authentication credentials.

If you have not received this initialization email within 2 business days, please check your spam folder and contact MMS Support via email (<u>MMSsupport@battelle.org</u>) or phone (1-888-243-7592) to confirm your registration.

#### **Setting Your Password**

To set your password, navigate to the password set/reset page from the hyperlink provided in the "CMIT: Activate your account" email. Enter a password of your choice into the **New Password** and **Confirm Password** boxes and click **Reset Password**. Your password must meet the criteria listed on the page.

| Change Password                                                                                                    |  |  |  |  |
|----------------------------------------------------------------------------------------------------|--|--|--|--|
| <ul> <li>Password must be at least 10 characters long (15 for administrators).</li> <li>Password must contain at least 1 upper case character(s) (3 for administrators).</li> </ul>                                                                            |  |  |  |  |
| <ul> <li>Password must contain at least 1 lower case character(s) (3 for<br/>administrators).</li> </ul>                                                                                                    |  |  |  |  |
| <ul> <li>Password must contain at least 1 digit(s) (3 for administrators).</li> <li>Password must contain at least 1 special characters(s) (3 for administrators).</li> <li>Password must not be the same as any of the previous 24 passwords used.</li> </ul> |  |  |  |  |
| New Password Confirm Password                                                                                                    |  |  |  |  |
| Reset Password                                                                                                    |  |  |  |  |

#### **Setting Up Two-Factor Authentication**

After you have successfully set your password, you will be directed to the page to set up your two-factor authentication token. CMIT requires two-factor authentication to provide the needed level of security as designated by CMS. An authenticator is a way to prove to a computer system that you really are who you are; this process is called authentication. The two required factors are:

- Your password, and
- A token code generated by Google Authenticator

You must install Google Authenticator on your mobile device to access the controlled version of CMIT.

Note: CMS staff will use VIP Access (instead of Google Authenticator) for two-factor authentication. Please see the CMIT Quick Start Guide for Reviewers or contact MMSsupport@Battelle.org for assistance.

Google Authenticator is available for free from the App Store (iOS), Google Play (Android), or <u>m.google.com/</u> authenticator (Blackberry). A single instance of Google Authenticator will support multiple accounts from different applications and with different shared keys.

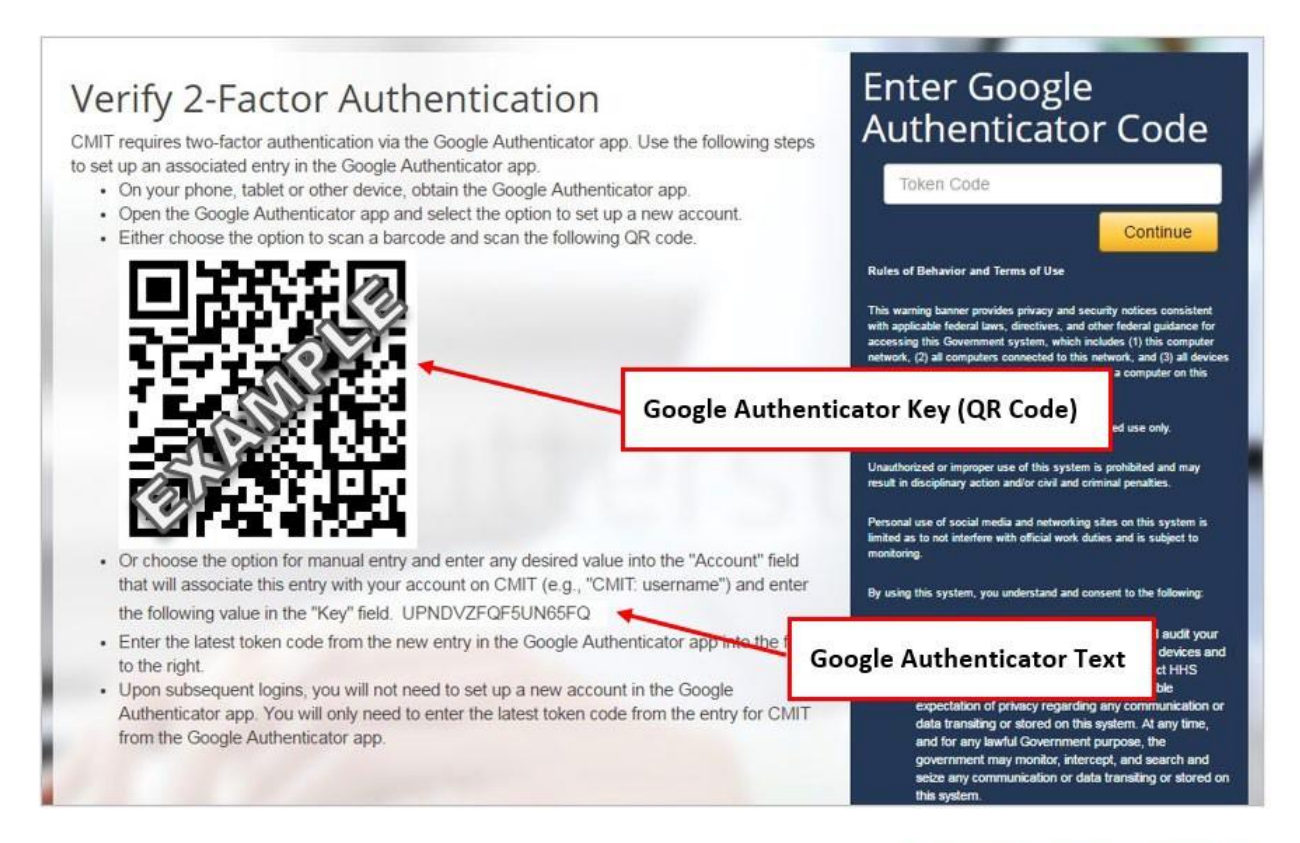

Enter the Token Code displayed in Google Authenticator (see right) for your CMIT account and click Continue (see above). Google Authenticator will generate a new **Token Code** every 30 seconds. The small timer to the right of the code indicates how much time remains before the code changes. **TIP: If the timer indicates that there are only a few seconds left, wait for it to display the next Token Code before entering a code.** 

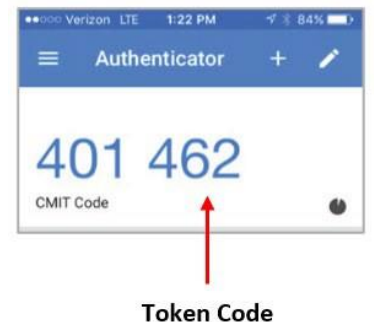

### **Understanding CMIT Terminology and the CMIT ID**

In CMIT 2.6, we have updated the terminology to make the titles more self-evident to users of all levels of CMIT familiarity. The CMIT 2.6 data infrastructure consists of:

- The **Measure** (a grouping of similar measure variations)
- **Measure Variation** (a form of a measure with a specification that differentiates it from others that are similar).
  - Examples of the differences in standard include care settings, data source, or populations.
- And **Program-Specific Version** (a version of a measure variation assigned to a specific program).
  - Examples of the differences include different targeted age ranges or program-specific adjustments to the measure.

The CMIT ID consists of 4 parts:

- The **Measure ID** that is used to calculate the number of unique measures
- Measure Variation ID which signifies different measure variations within the same Measure ID
- Format to show if the measure is CQM or eCQM
- Program Suffix to identify the program/model/other using a version of this measure.

These four parts are combined to calculate the number of measures across shared programs.

### **Viewing Pre-Filtered Searches**

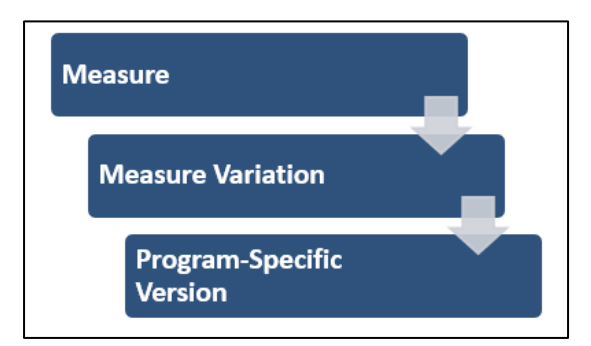

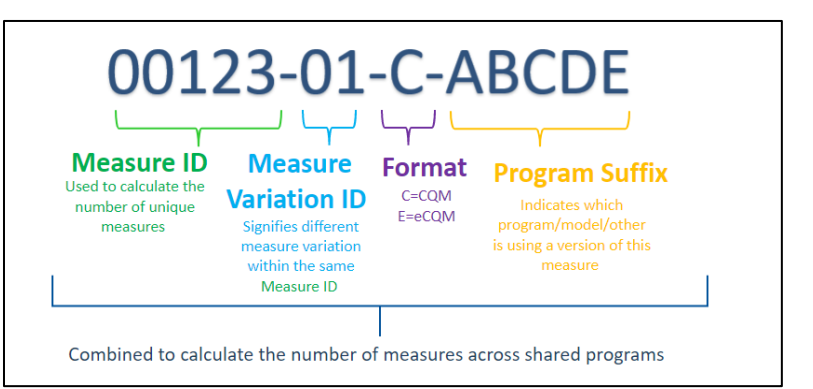

CMIT supports the exploration of measures through pre-filtered searches for quick access to selected popular topics and views:

| Explore Measures                                                                                                    |                                                       |                           |                              |                                                       |    |
|----------------------------------------------------------------------------------------------------|-------------------------------------------------------|---------------------------|------------------------------|-------------------------------------------------------|----|
| For quick access to popular measures, view measures through our preset filter options. Request an account in order to save your own customized views for easy use while searching the Measure Inventory. |                                                       |                           |                              |                                                       |    |
| ſ                                                                                                    | Dialysis Facility Measures                            | Home Heal                 | th Measures                  | Infection-Related Measure                             | 25 |
|                                                                                                    | 66 Results                                            | 146                       | Results                      | 126 Results                                           |    |
|                                                                                                    | View all of the latest Dialysis Facility<br>Measures1 | View all of the la<br>Mee | atest Home Health<br>asures! | View all of the latest Infection-Related<br>Measurest |    |
|                                                                                                    | Search Dialysis Facility Measures                     | Search Home I             | Health Measures              | Search Infection-Related Measures                     | I  |
|                                                                                                    | Patient-Reported Ou<br>Performance Measures (         | tcome<br>PRO-PMs)         | Outcom                       | e Measures                                            |    |
|                                                                                                    | 64 Results                                            |                           | 275                          | Results                                               |    |
|                                                                                                    | View all of the latest PRO-                           | PMsI                      | View all of the late         | ist Outcome Measures!                                 |    |
|                                                                                                    | Search PRO-PMs                                        | •                         | Search Outo                  | ome Measures                                          |    |
|                                                                                                    | L                                                     |                           |                              |                                                       |    |

#### **Viewing All Active Measures**

The default view is to display active measures for all programs and initiatives in the inventory. Active measures are defined as being included (i.e., voluntarily, or mandatory) in data reporting to one or more CMS programs or initiatives.

| CMS.gov                        | s for Medicare & Medicaid<br>Is Measures Inventory Tool                                           | External Resources   About   <u>Login</u>                                                                                                    | <u>6 CMT</u>                                                                                                    |
|--------------------------------|---------------------------------------------------------------------------------------------------|----------------------------------------------------------------------------------------------------|----------------------------------------------------------------------------------------------------|
| Any Center Keywords or Measure | ure ID to Search Measures                                                                         | <b>×</b> Q                                                                                                    | ●How do I search?                                                                                                    |
| Measure Invento                | ry                                                                                                |                                                                                                    | Export Excel File                                                                                                    |
| Add Filters                    | your Filters •                                                                                    |                                                                                                    |                                                                                                    |
| Views e<br>None Selected       | Group By  Format Format Table                                                                     | Reset ShowHide Columns                                                                                                    |                                                                                                    |
| Relevance 🔻 Measure ID 🔶       | Measure Name                                                                                      | Measure Variation Title                                                                                                    | Program-Specific Version Title                                                                                                    |
| 00021                          | Admissions and Emergency Department (ED) Vielts<br>for Patients Receiving Outpatient Chemotherapy | 01) Admissions and Emergency Department (ED) Visits for<br>Patients Receiving Outpatient Chemotherapy - Active<br>02) Admissions and Emergency Department (ED) Visits for<br>Patients Receiving Outpatient Chemotherapy - Active<br>03) Potentially Avoidable Admissions and Emergency<br>Department Visits Among Patientis Receiving Outpatient<br>Chemotherapy - Inactive | (00021-01-C-PCHOR) Admissions and Emergency<br>Department (ED) Visits for Patients Receiving Outpatient<br>Chemotherapy - Active<br>(00021-42-C-HOQR) Admissions and Emergency Department<br>(ED) Visits for Patients Receiving Outpatient Chemotherapy -<br>Active<br>(00221-43-C-PCHOR) Potentially Avoidable Admissions and<br>Emergency Department Visits Among Patients Receiving<br>Outpatient Chemotherapy - Inactive |
|                                |                                                                                                   |                                                                                                    |                                                                                                    |

### Using the CMIT Search Bar

To search the measure inventory, enter one or more terms in the search box and hit enter on your keyboard or click the search button (magnifying glass icon).

| CMS.gov                   | Centers for Medicare & Medicaid<br>Services Measures Inventory Tool | External Resources | About <u>Login to CMI</u> | I                 |
|---------------------------|---------------------------------------------------------------------|--------------------|---------------------------|-------------------|
| Measure Inventory Measure | e Summary Cascade of Meaningful Measures Environmental              | Scan               |                           |                   |
| Any ~ Enter Keyw          | sure ID to Search Measures                                          |                    | <mark>×</mark> Q          | ●How do I search? |
| Measure In                | ventory                                                             |                    | 1                         | Export Excel File |
| 532 Measures Ba           | ased on your Filters •                                              |                    |                           |                   |
| Add Filters               | Active× Clear All                                                   |                    |                           |                   |

CMIT searches all fields in the inventory and is not case-sensitive. The following are the options and examples of how-to best search:

Any – Individual terms will be searched separately and return if any word is present (e.g., searching "High Blood Pressure" will search for High OR Blood OR Pressure)

All – Individual terms will be searched separately but only return if all are present in any order (i.e., searching "High Blood Pressure" will search for High AND Blood AND Pressure)

Phrase – The entirety of the phrase will be searched together (e.g., searching "High Blood Pressure" will only return results with the exact phrase "High Blood Pressure"). This method is preferred for searching CMIT IDs.

Results are automatically filtered to only display measures that are actively reporting. Selected filters will show in the filter pop-up window and above the results display table. To clear any filter, select the "X" next to the filter name. To filter your results, click on the Add Filters box as shown below:

| Any ~ Enter Keywords or Measure ID to Search Measures<br>Any ~ Enter Keywords or Measure ID to Search Measures<br>Any<br>Any<br>Ang<br>Ang<br>An | for Medicare & Medicaid External Resources About <u>Login to CMIT</u> |
|----------------------------------------------------------------------------------------------------|-----------------------------------------------------------------------|
|                                                                                                    | re ID to Search Measures How do I search?                             |
| 532 Measures Based on your Filters •                                                                                                    | Y Export Excel File                                                   |

To add filters, select the desired criteria and click the yellow **Apply Filters** button to display the results. Selected filter values are combined using "OR" logic between values within a filter and "AND" logic between different filters and with the search terms. The numbers beside each filter value indicate how many measures in the current results have that value after the search terms and selected filters have been applied.

| Filters                        |                                      |                             | Apply Filters |
|--------------------------------|--------------------------------------|-----------------------------|---------------|
| Clear All                      | _                                    | _                           | _             |
| Program                        | Active (1020)     Developmental (14) | Pending (10) Suspended (20) | Unknown (8)   |
| ⊠∕ Reporting Status            |                                      |                             |               |
| Туре                           |                                      |                             |               |
| CBE Endorsement Status         |                                      |                             |               |
| Development Stage              |                                      |                             |               |
| Cascade of Meaningful Measures |                                      |                             |               |
| Group<br>Reporting Frequency   |                                      |                             |               |
| Level of Analysis              |                                      |                             |               |
|                                |                                      |                             |               |

# **Customizing My View**

Results maybe be viewed in table display format (default):

| CMS.gov                                | Centers for Medicare & Medicaid<br>Services Measures Inventory Tool                                                              | External F                                          | tesources About <u>Lo</u> g | in to CMIT         |             |                              |
|----------------------------------------|----------------------------------------------------------------------------------------------------|-----------------------------------------------------|-----------------------------|--------------------|-------------|------------------------------|
| Measure Inventory Measure              | Summary Cascade of Meaningful Measures Environment                                                                               | I Scan                                              | <b>×</b> Q                  | ●How do            | I search?   |                              |
| Measure In\<br>13 Program-Spec         | /ENTORY<br>ific Measure Versions Based on your Filter                                                                            | S 0                                                 |                             | (                  | Export Exce | I File                       |
| Add Filters                            | Active× Clear All                                                                                                    |                                                     |                             |                    |             |                              |
| Views o<br>None Selected               | Group By •         Format •           Program-Specific Versions         Table                                                    | Reset                                               | now/Hide Columns            |                    |             |                              |
| Add to<br>Measure<br>Comparison CMIT I | Program-Specific Version Title                                                                                                   | <b>₽</b> rogram                                     | Measure Type                | Reporting<br>Staus | CBE ID      | CBE<br>Endorsement<br>Status |
| Add 00002-01-C-I                       | PFQR (SUB)-3 Alcohol & Other Drug Use Disorder Treatment Provided<br>or Offered at Discharge                                     | Inpatient Psychiatric Facility<br>Quality Reporting | Process                     | Active             | 9999        | Not Endorsed                 |
| Add 00003-01-C-                        | PFQR 30-day all-cause unplanned readmission following psychiatric<br>hospitalization in an inpatient psychiatric facility. (IPE) | Inpatient Psychiatric Facility<br>Quality Reporting | Outcome                     | Active             | 2860        | Endorsed                     |
|                                        |                                                                                                    |                                                     |                             |                    |             |                              |

or list display format (use the Display Format button to change the view):

| CMS.gov Centers for Medicare & Medicaid Services Measures Inventory Tool                                                                    |                   |
|----------------------------------------------------------------------------------------------------|-------------------|
| Measure Inventory Measure Summary Cascade of Meaningful Measures Environmental Scan                                                         |                   |
| Any Enter Keywords or Measure ID to Search Program-Specific Measures                                                                        | How do I search?  |
| Measure Inventory<br>1011 Program-Specific Measures Based on your Filters •                                                                 | Export Excel File |
| Views e     Group By e     Format e       None Selected     Program-Specific Versions     List     Reset                                    |                   |
| (SUB)- 3 Alcohol & Other Drug Use Disorder Treatment Provided or<br>Offered at Discharge<br>CMIT ID: 00002-01-C-IPFOR Measure Type: Process |                   |
| Program : Inpatient Psychiatric Facility Quality Reporting     Data Reporting End Date : Not Available       Status : Active                |                   |

By default, results are shown grouped by Measure, to group differently, click on the Group By dropdown button:

| CMS.gov Centers I<br>Services                                                                 | or Medicare & Medicaid<br>Measures Inventory Tool                                                   | External Resources About L <u>ogin</u>                                                                                                    | to CMIT                                                                                                    |
|-----------------------------------------------------------------------------------------------|----------------------------------------------------------------------------------------------------|----------------------------------------------------------------------------------------------------|----------------------------------------------------------------------------------------------------|
| Measure Inventory Measure Summary                                                             | Cascade of Meaningful Measures Environmental                                                        | Scan                                                                                                    |                                                                                                    |
| Any ~ Enter Keywords or Mea                                                                   | isure ID to Search Measures                                                                         | <b>×</b> Q                                                                                                    | ●How do I search?                                                                                                    |
| Measure Inventor<br>532 Measures Based on y<br>Add Filters Active<br>Views e<br>None Selected | y<br>rour Filters •<br>Clear All<br>Group By •<br>Measures<br>Program-Specific Versions<br>Measures | Reset Showittide Columns                                                                                                    | Export Excel File                                                                                                    |
| Relevance Measure ID 🔶                                                                        | Measure Name                                                                                        | Measure Variation Title<br>01) Admissions and Emergency Department (ED) Visits for<br>Patients Receiving Outpatient Chemotherapy - Active<br>02) Admissions and Emergency Department (ED) Visits for<br>Patients Receiving Outpatient Chemotherapy - Active<br>03) Potentially Avoidable Admissions and Emergency<br>Department Visits Among Patients Receiving Outpatient<br>Chemotherapy - Inactive | Program-Specific Version Title<br>(00021-01-C-PCHQR) Admissions and Emergency<br>Department (ED) Visits for Patients Receiving Outpatient<br>Chernotherapy - Active<br>(00021-02-C-HOQR) Admissions and Emergency Department<br>(ED) Visits for Patients Receiving Outpatient Chernotherapy -<br>Active<br>(00021-03-C-PCHQR) Potentially Avoidable Admissions and<br>Emergency Department Visits Among Patients Receiving<br>Outpatient Chernotherapy - Inactive |

The second option is to group by Program-Specific Version. This view will show you the program-specific name and the measure variations associated with it:

| CMS.gov Centers for Medicare & Medicaid<br>Services Measures Inventory Tool                                                                             | External f                                          | Resources About <u>Login</u> | <u>to CMIT</u>     |              |                                   |
|----------------------------------------------------------------------------------------------------|-----------------------------------------------------|------------------------------|--------------------|--------------|-----------------------------------|
| Measure Inventory Measure Summary Cascade of Meaningful Measures Environmental Any Enter Keywords or Measure ID to Search Program-Specific Measure Vers | Scan<br>sions                                       | <mark>×</mark> २             | ●How do            | I search?    |                                   |
| Measure Inventory<br>13 Program-Specific Measure Versions Based on your Filters                                                                         | 3 <b>0</b>                                          |                              | [                  | Export Excel | File                              |
| Add Filters     Active     Clear All       Views •     Group By •     Format •       None Selected     Program-Specific Versions     Table              | Reset                                               | howHide Columns              |                    |              |                                   |
| Add to<br>Measure<br>Comparison CMIT ID Program-Specific Version Title                                                                                  | Program                                             | Measure Type                 | Reporting<br>Staus | ¢<br>CBE ID  | €<br>CBE<br>Endorsement<br>Status |
| Add 00002-01-C-IPFCR ISUB13 Alcohol & Other Drug Use Disorder Treatment Provided<br>or Offered at Discharge                                             | Inpatient Psychiatric Facility<br>Quality Reporting | Process                      | Active             | 9999         | Not Endorsed                      |
| Add 00003-01-C-IPFOR 39-day all-cause unplanned readmission following psychiatric hospitalization in an impatient psychiatric facility.(IPF)            | Inpatient Psychiatric Facility<br>Quality Reporting | Outcome                      | Active             | 2860         | Endorsed                          |
|                                                                                                    |                                                     |                              |                    |              |                                   |

Click the **reset** button to go back to the default settings:

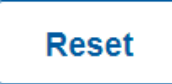

| CMS.gov                           | rs for Medicare & Medicaid<br>es Measures Inventory Tool | External Resources   About   <u>Login to C</u> | MIT               |
|-----------------------------------|----------------------------------------------------------|------------------------------------------------|-------------------|
| Measure Inventory Measure Summary | Cascade of Meaningful Measures Environmental Scan        |                                                |                   |
| Any ~ Enter Keywords or Meas      | sure ID to Search Measures                               | <b>×</b> Q                                     | ●How do I search? |
| Measure Invento                   | pry                                                      |                                                | Export Excel File |
| 532 Measures Based on             | your Filters •                                           |                                                |                   |
| Add Filters Active                | Clear All                                                |                                                |                   |
| Views ø                           | Group By o Format o                                      |                                                |                   |
| None Selected                     | Measures Table                                           | Reset Show/Hide Columns                        |                   |
|                                   |                                                          |                                                |                   |

The **Show/Hide Columns** button shows the available columns for display:

| CMS.gov                        | enters for Medicare & Medicaid<br>ervices Measures Inventory Tool | External Resources      | s   About   <u>Login to CM</u> | ш                 |
|--------------------------------|-------------------------------------------------------------------|-------------------------|--------------------------------|-------------------|
| Measure Inventory Measure Sum  | mary Cascade of Meaningful Measures Enviro                        | nmental Scan            |                                |                   |
| Any ~ Enter Keywords or N      | leasure ID to Search Measures                                     |                         | XQ                             | ●How do I search? |
| Any<br>Phrase<br>Measure Inver | ntory                                                             |                         |                                | Export Excel File |
| 532 Measures Based             | on your Filters .                                                 |                         |                                |                   |
| Add Filters Ad                 | Clear All                                                         |                         |                                |                   |
| Views o                        | Group By                                                          |                         |                                |                   |
| None Selected                  | Measures Table                                                    | Reset Show/Hide Columns |                                |                   |

Select the columns you wish to view. Please note that the options you see will be dependent on the view you have chosen:

| Select Table Columns                 |                                      |
|--------------------------------------|--------------------------------------|
| DEFAULT COLUMNS                      | PROGRAM SPECIFIC                     |
| Relevance                            | Data Sources                         |
| ✓ Add to Measure Comparison          | Reporting Frequency                  |
| CMIT ID                              | Impacts Payment                      |
| ✓ Program-Specific Version Title     | Data Reporting Begin Date            |
| CBE Endorsement Status               | Data Reporting End Date              |
| CBE ID                               | Data Reporting Suspension Begin Date |
| ✓ Program                            | Data Reporting Suspension End Date   |
| ✓ Measure Type                       | Program Model Notes                  |
| <ul> <li>Reporting Status</li> </ul> | Measure Program Links                |
| Date of Information                  | Program Status                       |
| Measure Variation ID                 |                                      |
| Measure ID                           | MEASURE PROPERTIES                   |
|                                      |                                      |
|                                      |                                      |

Once the desired columns have been selected, the display columns may be arranged by dragging and dropping the column headers in the order you wish to view the results.

If you have logged into CMIT you may also switch to one of your pre-saved views by clicking on the Views dropdown button:

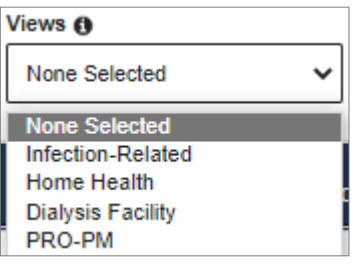

#### **Viewing Measure Summary**

The **Measure Summary** can be accessed at the top of the page. This view provides a matrix of two variables and will display the number of measures that meet the chosen criteria, e.g., in the graphic below you see the reporting status for measures used by a specific program. To choose the variables to display, select the dropdowns in the **option one** and **option two** boxes:

| Measure Summary                                                                                                    |               |                |               | E          | xport Excel File  |
|----------------------------------------------------------------------------------------------------|---------------|----------------|---------------|------------|-------------------|
| Choose Your Summary Options  Choose your axes below and view the counts for each combination. Of you to a filtered list of measures. Option One O Option Two O | Clicking on a | count will tak | 9             | Last       | Jodated: XXXX-XX- |
| Programs                                                                                                    | Reset         |                |               | xx         |                   |
| Programs                                                                                                    | - Active 🛊    | Unknown 🖨      | Development 🖨 | Inactive 🖨 | Pending 🖨         |
| Skilled Nursing Facility Value Based Purchasing                                                                                                    | Z             | 0              | 0             | 0          | 0                 |
| Skilled Nursing Facility Quality Reporting                                                                                                    | <u>39</u>     | 0              | 0             | 0          | 0                 |
| Prospective Payment System-Exempt Cancer Hospital Quality Reporting                                                                                            | <u>61</u>     | 0              | 0             | 0          | 0                 |
| Program of All-Inclusive Care for the Elderly                                                                                                    | 3             | 0              | 0             | 0          | 0                 |
| Physician Value-Based Payment Modifier                                                                                                    | 577           | 0              | 0             | 0          | 0                 |

# **Viewing Cascade of Meaningful Measures**

This view will provide a list of measures with associated measure variations in the inventory. When viewing a measure, the Cascade of Meaningful Measures tab will be available on the left side. It will display both the primary and secondary (if applicable) priorities, goals, and objectives outlined in an intentional cascade to show the steps of each categorization.

| (SUB)- 3 Alcohol & Other Drug Use Disorder Treatment Provided or Offered at Discharge                                                                                                    |                                |                                                           |  |  |
|----------------------------------------------------------------------------------------------------|--------------------------------|-----------------------------------------------------------|--|--|
| Measure ID: 00002       CMIT ID: 00002-01-C-IPFQR       Measure Type: Process         Date of Information: Not Available       Revision: 4   Program: Inpatient Psychiatric Facility Quality Reporting |                                |                                                           |  |  |
| View Description +<br>Properties                                                                                                    | Cascade of Meaningful Measures | 5                                                         |  |  |
| Steward                                                                                                    | Primary Priority 💿             | Behavioral Health                                         |  |  |
| Characteristics                                                                                                    | Primary Goal •                 | Substance Use Disorders                                   |  |  |
| Cascade of Meaningful Measures                                                                                                    | Primary Objective •            | Alcohol, Tobacco, & Illicit Drug Prevention and Treatment |  |  |
| Groups                                                                                                    | Secondary Priority •           | Not Applicable                                            |  |  |
| Gioups                                                                                                    | Secondary Goal •               | Not Applicable                                            |  |  |
| Family Measures                                                                                                    | Secondary Objective •          | Not Applicable                                            |  |  |
| Programs                                                                                                    |                                |                                                           |  |  |
| Milestones                                                                                                    | L                              |                                                           |  |  |
| Links                                                                                                    |                                |                                                           |  |  |
| Similar Measures                                                                                                    |                                |                                                           |  |  |
| Environmental Scan                                                                                                    |                                |                                                           |  |  |
| Components                                                                                                    |                                |                                                           |  |  |

There is an expandable menu where one or more priorities can be selected to view at once. There is also an option of looking at primary or secondary categorizations only, with the default filter including all options. The numbers in parentheses next to each category represent the number of program-specific measure versions that qualify in each categorization.

| Both Primary and Secondary Primary Only Secondary Only     Batiant, Contared Care (120) |  |  |  |  |  |
|-----------------------------------------------------------------------------------------|--|--|--|--|--|
| ZSafety (101)                                                                           |  |  |  |  |  |
|                                                                                         |  |  |  |  |  |
|                                                                                         |  |  |  |  |  |
|                                                                                         |  |  |  |  |  |
|                                                                                         |  |  |  |  |  |
|                                                                                         |  |  |  |  |  |

#### **Comparing Measures**

Up to three measures may be compared at one time. To choose a measure to compare, select the Add button to the right of the measure in the table view:

| CMS.gov                              | Centers for Medicare & Medicaid<br>Services Measures Inventory Tool                                                                  | External F                                          | Resources About <u>Logi</u> | n to CMIT           |           |                              |
|--------------------------------------|----------------------------------------------------------------------------------------------------|-----------------------------------------------------|-----------------------------|---------------------|-----------|------------------------------|
| Measure Inventory Measure            | Summary Cascade of Meaningful Measures Environmenta                                                                                  | al Scan                                             | <b>×</b> Q                  | ●How do             | I search? |                              |
| Measure Inv<br>13 Program-Spec       | /entory<br>ific Measure Versions Based on your Filter                                                                                | S 0                                                 |                             | (                   | Export Ex | cel File                     |
| Views o                              | Group By o Format o Program-Specific Versions Table                                                                                  | Reset                                               | how/Hide Columns            |                     |           |                              |
| Add to<br>Measure<br>Comparison CMIT | Program-Specific Version Title                                                                                                    | Program                                             | Measure Type                | ♦ ♦ Reporting Staus | CBE ID    | CBE<br>Endorsement<br>Status |
| Add 00                               | GR (SUB)-3 Alcohol & Other Drug Use Disorder Treatment Provided<br>or Offered at Discharge                                           | Inpatient Psychiatric Facility<br>Quality Reporting | Process                     | Active              | 9999      | Not Endorsed                 |
| Add 00003-01-C-I                     | PFQR         30-day all-cause unplanned readmission following psychiatric hospitalization in an inpatient psychiatric facility.(IPF) | Inpatient Psychiatric Facility<br>Quality Reporting | Outcome                     | Active              | 2860      | Endorsed                     |

To view the measures you wish to compare, open the blue Measure Comparison box in the lower right of your screen and then click on the Compare button:

You will see a screen that shows the measures side by side by field. Differences in the fields will be highlighted:

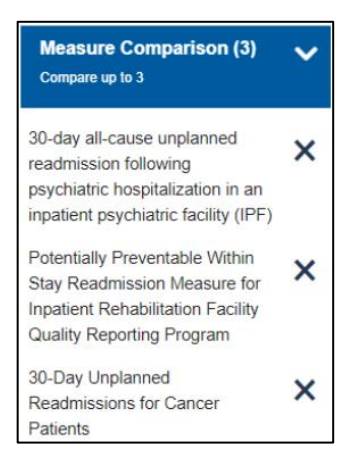

| CMS.gov                                                                                                    | Centers for Medicare & Medicaid<br>Services Measures Inventory Tool                                                                                                    | External Resources About Login to CMIT                                                                                                    |                                                                                                    |
|----------------------------------------------------------------------------------------------------|----------------------------------------------------------------------------------------------------|----------------------------------------------------------------------------------------------------|----------------------------------------------------------------------------------------------------|
| Measure Inventory Measure Sun                                                                                          | nmary Cascade of Meaningful Measures Environmental Scan                                                                                                    |                                                                                                    |                                                                                                    |
| Any Enter Keywords                                                                                                    | or Measure ID to Search Program-Specific Measure Versions                                                                                                    | ×Q                                                                                                    | ●How do I search?                                                                                                    |
| <ul> <li>Back to Search Results</li> </ul>                                                                             |                                                                                                    |                                                                                                    |                                                                                                    |
| Measure Co                                                                                                    | omparison                                                                                                    |                                                                                                    | Export Excel File                                                                                                    |
| Use the Measure Inventory<br>selection column is availabl<br>the Measure Comparison to<br>up to three measures at a ti | to search for and select measures for comparison. A measure<br>e in Show/Hide Columns from the Measure Inventory page. T<br>sol will adjust as measures are selected or deselected, and yo<br>me for comparison.                                                                                                    | e comparison<br>he number on<br>u may select                                                                                                    |                                                                                                    |
| The shaded rows indicate a                                                                                             | difference between measures                                                                                                    |                                                                                                    |                                                                                                    |
|                                                                                                    |                                                                                                    |                                                                                                    | Clear All                                                                                                    |
|                                                                                                    | Measure 1 X                                                                                                    | Measure 2 X                                                                                                    | Measure 3 X                                                                                                    |
|                                                                                                    | 30-day all-cause unplanned readmission following<br>psychiatric hospitalization in an inpatient<br>psychiatric facility.(IPF)                                                                                                    | Potentially Preventable 30-Day Post-Discharge<br>Readmission Measure for HH Quality Reporting<br>Program                                                                                                    | 30-Day Unplanned Readmissions for Cancer<br>Patients                                                                                                    |
| CMIT ID 0                                                                                                    | 00003-01-C-IPFQR                                                                                                    | 00575-04-C-HHQR                                                                                                    | 00004-01-C-PCHQR                                                                                                    |
| Description 0                                                                                                    | This facility-level measure estimates an<br>unplanned, 30-day, risk-standardized<br>readmission rate for adult Medicare fee-for-<br>service (FFS) patients discharged from an<br>inpatient psychiatric facility with a principal<br>discharge diagnosis of a psychiatric disorder or<br>dementia/Alzheimer's disease. The<br>performance period used to identify cases in<br>the denominator is 24 months. Data from 12<br>months prior to the start of the performance<br>period through the performance period are<br>used to identify risk factors. | Percentage of home health stays in which<br>patients who had an acute inpatient discharge<br>within the 30 days before the start of their<br>home health stay and were admitted to an<br>acute care hospital or LTCH for unplanned,<br>potentially preventable readmissions in the 30-<br>day window beginning two days after home<br>health discharge. | 30-Day Unplanned Readmissions for Cancer<br>Patients measure is a cancer-specific<br>measure. It provides the rate at which all adult<br>cancer patients covered as Fee-for-Service<br>Medicare beneficiaries have an unplanned<br>readmission within 30 days of discharge from<br>an acute care hospital. The unplanned<br>readmission is defined as a subsequent<br>inpatient admission to a short-term acute care<br>hospital, which occurs within 30 days of the<br>discharge date of an eligible index admission<br>and has an admission type of emergency or<br>urgent. |

#### **Exporting Measures**

After defining your search criteria and customizing your view, if desired, select the Export Excel File button near the top right side of the page.

Export Excel File

The measures will be exported to Excel and may be saved to your local computer.

| CMS.gov                      | Centers for Medicare & Medicaid<br>Services Measures Inventory Tool           | External Resources About <u>Login to CMIT</u>                                                                   |
|------------------------------|-------------------------------------------------------------------------------|----------------------------------------------------------------------------------------------------|
| Measure Inventory Measur     | e Summary Cascade of Meaningful Measures Environmental S                      | ban Tanan Tanan Tanan Tanan Tanan Tanan Tanan Tanan Tanan Tanan Tanan Tanan Tanan Tanan Tanan Tanan Tanan Tanan |
| Any Enter Key                | words or Measure ID to Search Program-Specific Measure Versic                 | ns X Q •How do I search?                                                                                        |
| Measure In<br>13 Program-Spe | IVENTORY<br>cific Measure Versions Based on your Filters                      | Export Excel File                                                                                               |
| Add Filters                  | Active× Clear All                                                             |                                                                                                    |
| Views o<br>None Selected     | Group By o         Format o           Program-Specific Versions         Table | Reset ShowHide Columns                                                                                          |

## Troubleshooting

**My screenshot does not match what I see in the guide.** Browser differences may result in slight differences in the appearance of the page.

I am having difficulties logging in. Send an email to <u>MMSSupport@battelle.org</u> with an explanation of the issue and the help you need.

**Cannot find what you're looking for?** The inventory defaults to find active measures. Turn off the "active" filter will allow all measures (active, inactive, pending) to display.

I am used to using the CMIT 2.0 IDs. Where can I find the updated ID? A link to the crosswalk is located on the homepage.

I am still not finding the CMIT ID for which I am looking. Send an email to <u>MMSSupport@battelle.org</u> with an explanation of the issue and the help you need.

All other issues. Send an email to <u>MMSSupport@battelle.org</u> with an explanation of the issue and the help you need.